## áÊ´§ÃÒ¡ÒÃâ»Ãä¿Åì·ÕèÁÕĺÂÙè·Ñé§ËÁ´ã¹¢³Đ¹Õé

â»Ãä¿Åì»ÃСͺ´éÇÂàä¤ÍÃì´¤èÒ¡ÒÃáÊ´§¼Å·Ñé§ËÁ´¢Í§ nView ÊÓËÃѺ¡ÒõÑ駤èÒ«ĺ¿µìáÇÃìĺÂèÒ§§èÒ ¤Ø³ÊÒÁÒöâËÅ´â»Ãä¿Åì ËÅѧ¨Ò¡àÅ×ĺ¡â»Ãä¿Åì¹Õé¨Ò¡ÃÒ¡ÒÃ

àÁ×èĺ¤Ø³ãªé<sub>nView</sub>¼ÙéºÃÔËÒÃÃĐºº"ĐÊÒÁÒöºÑ¹·Öjàä¤ĺÃì´¤èÒjÒÃáÊ ´§¼Å·Ñé§ËÁ´äÇéã¹ä¿Åì˹Öè§ä¿Åì«Öè§àÃÕÂjÇèÒ "â»Ãä¿Åì" áÅéÇ ´Óà¹Ô¹jÒõèĺ â´Âà¾ÔèÁâ»Ãä¿ÅìãËÁè«Öè§ãªé੾ÒĐjѺºÃÔÉÑ·, àÇÔÃìjjÃØê» ËÃ×ĺ¼Ùéãªé ¼ÙéºÃÔËÒÃÃĐººÊÒÁÒöÊÃéÒ§, ºÑ¹·Öj ËĂ×ĺźâ»Ãä¿Åìä´é

**ËÁÒÂà˵Ø**: nView »ÃĐ¡ĺº ´éÇÂâ»Ãä¿ÅìẺ·ÑèÇä»ËÅÒÂâ»Ãä¿Åì ÊÓËÃѺĺØµÊÒË¡ÃÃÁẺµèÒ§æ ¤Ø<sup>3</sup>ÊÒÁÒöâËÅ´â»Ãä¿Åì·ÕèàÅ×ĺ¡äÇéŧã¹ nView ¢<sup>3</sup>Đ·Õè¤Ø<sup>3</sup>âËÅ´â»Ãä¿Åì ¤èÒ nView ·Ñé§ËÁ´·ÕèãªéĺÂÙè㹻Ѩ¨ØºÑ¹¨Đ¶Ù¡á·¹·Õè´éǤèÒâ»Ãä¿Åì·ÕèâËÅ ´ÁÒãËÁè ¤Ø<sup>3</sup>ÊÒÁÒöÃÑ<sup>1</sup>ÇÔ«ÒÃì´¡ÒõÑ駤èÒ nView ¢Í§ NVIDIA ä´é ÇÔ«ÒÃì <sup>^1</sup>Õé¨Đ<sup>a</sup>èǵÑ駤èÒ¡ÒÃáÊ´§¼Å¢Í§ nView ·Õèã<sup>a</sup>éºèĺÂæ «Öè§»ÃĐ¡ĺº´éÇÂ "¡ÒèÑ´¡ÒÃË<sup>1</sup>éÒµèÒ§", "¡ÒèÑ´¡ÒÃà´Ê;Ì·Í»" áÅĐàĺ¿à¿¡µì "¤ÇÒÁâ»Ãè§áʧ" àÁ×èÍãªéÇÔ«ÒÃì´<sup>1</sup>Õé ¤Ø<sup>3</sup>ÊÒÁÒöãªé§Ò<sup>1</sup>ËÃ×Í¡àÅÔ;¡ÒÃà»Ô´ÃĐººâ ´ÂÍѵâ<sup>1</sup>ÁѵԢͧ nView ¢<sup>3</sup>ĐâËÅ´ÇÔ<sup>1</sup>â´ÇÊì ¤Ø<sup>3</sup>ÊÒÁÒöâËÅ´ËÃ×ĺ¡àÅÔ;¡ÒÃâËÅ´â»Ãá;ÃÁ¨Ñ´¡ÒÃà´Ê;ì·ĺ»¢ĺ§ nView **ËÁÒÂà˵Ø**: ËÒ;¤Ø<sup>3</sup>äÁèä´é;Ó˹´¤èÒ¤ĺ¹¿Ô;ãËé nView à»Ô´;Ò÷Ó§Ò¹â ´Âĺѵâ¹ÁѵÔ¢<sup>3</sup>Đ·Õè¤Ø<sup>3</sup>äËÅ´ÇÔ¹â´ÇÊì ãËé;´»ØèÁ¹Õéà¾×èĺà»Ô´;Ò÷Ó§Ò¹ nView á<sup>ooa</sup>ÑèǤÃÒÇ ¨¹;ÇèҤس¨Đĺĺ;¨Ò;ÃĐ<sup>oo</sup>áÅĐà¢éÒÊÙèÃĐ<sup>oo</sup>ãËÁèlÕ;¤ÃÑé§

```
¤Ø³ÊÒÁÒöÊÃéÒ§áÅÐà¾ÔèÁâ»Ãä¿ÅìãËÁè «Öè§»ÃСĺº
´éÇ¡ÒÃμÑ駤èÒ·Ñé§ËÁ´¢ĺ§ nView »Ñ¨¨ØºÑ¹ àÁ×èĺ¤Ø³ºÑ¹·Ö¡¤èÒ·Ñé§ËÁ´áÅéÇ
¤Ø³¨ĐâËÅ´â»Ãä¿Åì¹ÕéãËÁèĺÕ¡¤ÃÑé§àÁ×èĺäáçä´é
```

¤Ø³ÊÒÁÒöºÑ¹·Ö;¤èÒ nView »Ñ¨¨ØºÑ¹Å§ã¹â»Ãä¿Åì·ÕèàÅ×Í;äÇé àÁ×èĺ¤Ø³ºÑ¹·Ö;¤èÒ·Ñé§ËÁ´áÅéÇ ¤Ø³¨ĐâËÅ ´â»Ãä¿Åì¹ÕéãËÁèĺÕ;¤ÃÑé§àÁ×èĺäÃ;çä´é ¤Ø³ÊÒÁÒöźâ»Ãä¿Åì∙ÕèàÅ×Í¡äÇéä´é

ãËéáÊ´§Ë¹éÒµèÒ§¢éÒÁÃĐËÇèÒ§¨ĺÀÒ¾ä´é ËÒ¡¤Ø³äÁèä´éàÅ×ĺ¡µÑÇàÅ×ĺ¡¹Õé ˹éÒµèÒ§¹Ñ鹨ĐäÁè¢ÂÒÂä»ÃĐËÇèÒ§¨ĺÀÒ¾ ˹éÒµèÒ§¢¹Ò´Ãĺ§ã¹â»Ãá¡ÃÁáĺ»¾ÅÔपѹ¹Õé¨Đ¢ÂÒÂÃĐËÇèÒ§¨ĺÀÒ¾ä´é

- ËÒi¤Ø³äÁèä´é·Óà¤Ã×èl§ËÁÒ·Õèªèl§µÑÇàÅ×li¹Õé ˹éÒµèÒ§¢¹Ò
   ´Ãl§¨ĐäÁè¢ÂÒÂÃĐËÇèÒ§¨lÀÒ¾ áÁéÇèÒ˹éÒµèÒ§ËÅÑi¨Đ¢ÂÒÂiçµÒÁ
- ËÒi¤Ø³µéĺ§iÒÃãªéµÑÇàÅ×ĺi¹Õé ¤Ø³µéĺ§àÅ×ĺiµÑÇàÅ×ĺi "Enable window spanning across monitors\_(ãªé§Ò¹iÒâÂÒÂ˹éÒµèÒ§ÃĐËÇèÒ§¨ĺÀÒ¾)

à¾ÔèÁ»ØèÁ¢ÂÒÂ˹éÒµèÒ§ nView äÇé·ÕèäµàµÔźÒÃì ¢Í§Ë¹éÒµèÒ§áÍ»¾ÅÔपѹ·Ñé§ËÁ´àÁ×èͤسãªé»ØèÁäµàµÔźÒÃì¹Õé ¤Ø³¨ĐÊÒÁÒöÊÅѺ¡Ò÷Ó§Ò¹ÃĐËÇèÒ§¡ÒÃ ¢ÂÒÂáÅĐàÃÕÂ;¤×¹ã¹¤Í¹¿Ôà;Íàêѹ¢Í§ËÅÒÂ˹éÒ¨Í àÁ×èĺ¤Ø³ãªé»ØèÁäµàµÔźÒÃì¹Õé ¤Ø³¨ĐÊÒÁÒöÊÅѺ¡Ò÷Ó§Ò¹ÃĐËÇèÒ§¡ÒÃ ¢ÂÒÂáÅĐàÃÕÂ;¤×¹ã¹¤ĺ¹¿Ôà¡ĺàêѹ¢ĺ§ËÅÒÂ˹éÒ¨ĺ

```
àÅ×ĺ¡¤Ø³ÊÁºÑµÔ "˹èǤÇÒÁ¨ÓµÓá˹è§â»Ãá¡ÃÁáĺ»¾ÅÔपѹ"
ÊÓËÃѺ˹èǤÇÒÁ¨Óâ»Ãá¡ÃÁáĺ»¾ÅÔपѹ·Õè¨Đãªé§Ò¹
¤Ø³µéĺ§àÅ×ĺ¡Ë¹èǤÇÒÁ¨Óâ»Ãá¡ÃÁáĺ»¾ÅÔपѹ¢ĺ§ "áµèÅĐ" â»Ãá¡ÃÁ â
´ÂàÅ×ĺ¡¼èÒ¹ä¿ÅìàÁ¹Ù¢ĺ§ÃĐºº nView
```

- ËÒ;¤Ø<sup>3</sup>µéĺ§;ÒÃà¢éÒãªéä¿ÅìàÁ<sup>1</sup>Ù¢ĺ§ÃĐºº nView
   ¨Ò;â»Ãá;ÃÁáĺ»¾ÂÔपÑ<sup>1</sup> ¤Ø<sup>3</sup>µéĺ§àÅ×ĺ;µÑÇàÅ×ĺ; "Extend application system menus with nView options\_(¢ÂÒÂàÁ<sup>1</sup>ÙÃĐ<sup>00</sup>¢ĺ§â»Ãá;ÃÁáĺ»¾ÅÔà¤<sup>a</sup>Ñ<sup>1</sup>) â
   ´Âã<sup>a</sup>éµÑÇàÅ×ĺ; nView ·ÕèĺÂÙèã<sup>1</sup>Ë<sup>1</sup>éÒµèÒ§<sup>1</sup>Õé;èĺ<sup>1</sup>
- ËÒi¤Ø³µéͧiÒÃà¢éÒãªéàÁ¹Ù¢Í§ÃĐººãËé¤ÅÔi¢ÇÒ·ÕèäµàµÔźÒÃì ¢Í§Ë¹éÒµèÒ§â»ÃáiÃÁáÍ»¾ÅÔपѹáÅéǤÅÔi Position Memory (˹èǤÇÒÁ¨ÓµÓá˹è§)à¾×èĺãªé§Ò¹µÑÇàÅ×Íi¹Õé

```
àÁ×èlxسàÅ×l;ãªé§Ò¹xسÊÁºÑµÔ

"˹èÇÂxÇÒÁ¨ÓµÓá˹è§â»Ãá;ÃÁál»¾ÅÔàxªÑ¹" nView ¨Đà;çº

¢élÁÙÅà;ÕèÂÇ;ѺµÓá˹è§ ¢¹Ò´áÅĐÊÀÒÇĐâ»Ãá;ÃÁál»¾ÅÔàxªÑ¹äÇé

̂禅§à´Ê;ì·ĺ»·ÕèÁÕâ»Ãá;ÃÁ¹Ñé¹lÂÙè àÁ×èlxس»Ô

´â»Ãá;ÃÁál»¾ÅÔàxªÑ¹¹ÕéáÅéÇà»Ô´ãËÁèlÕ;¤ÃÑé§ nView

¨ĐàÃÕÂ;x×¹xèÒâ»Ãá;ÃÁál»¾ÅÔàxªÑ¹¨Ò;;ÒÃãªéxÃÑé§ÅèÒÊØ´
```

àÁ×èĺ¤Ø³ãªéµÑÇàÅ×ĺ¡¹Õé ¤Ø³¨ĐÊÒÁÒö¡Ó˹´µÓá˹è§ä´ĺĐÅçĺ¡ä´é

- Show dialog boxes on monitor n (n ¤×ĺËÁÒÂàÅ¢¨ĺÀÒ¾) μÑÇàÅ×ĺ¡¹Õé¨Đ¡Ó˹ ´µÓá˹è§ä´ĺĐÅçĺįºçĺį«ìãËÁèlÕį¤ÃÑé§ãËé¡Ñº¨ĺÀÒ¾ºÒ§¨ĺ
- Show dialog boxes at cursor "Đ¡Ó˹´µÓá˹è§ä ´ĺĐÅçĺjºçĺj«ìãËÁèĺÕj¤ÃÑé§ãËćįѺ"ĺÀÒ¾«Öè§ÁÕà¤ĺÃìà«ĺÃìĺÂÙè
- Show dialog boxes on application's monitor μÑÇàÅ×ĺį¹Õé¨ĐįÓ˹´µÓá˹è§ä ´ĺĐÅçĺjºçĺj«ìãËÁèlÕj¤ÃÑé§ãËéjѺ¨ĺÀÒ¾ËÅÑj¢ĺ§áĺ»¾ÅÔपѹ

ãËéä´ĺÐÅçĺ¡ºçĺ¡«ì»ÃÒ;¯·Õè¨ĺÀÒ¾·Õè¡Ó˹´äÇé

¤Ø³ÊÒÁÒö¡Ó˹´µÓá˹è§ä ´ĺÐÅçĺ¡ºçĺ¡«ìãËÁèãËéĺÂÙè∙Õè¨ĺÀÒ¾∙ÕèÁÕà¤ĺÃìà«ĺÃìĺÂÙè ãËéä ´ĺÐÅçĺ¡ºçĺ¡«ì»ÃÒ;¯¢Öé¹·Õè¨ĺÀÒ¾ËÅÑ¡¢ĺ§â»Ãá¡ÃÁáĺ»¾ÅÔपѹ

ãËéãªé»ØèÁÅÙ¡ÈÃàÅ×ĺ¡¨ĺÀÒ¾·Õè¤Ø³µéĺ§¡ÒÃãËéáÊ´§ä´ĺĐÅçĺ¡ºçĺ¡«ì

¤Ø<sup>3</sup>ÊÒÁÒöà¢éÒãªé¤Ø<sup>3</sup>ÊÁºÑµÔ੾ÒĐºÒ§ÍÂèÒ§¢Í§áÍ»¾ÅÔपѹ nView ä ´éĺÂèÒ§ÃÇ´àÃçǨÒ¡â»Ãá¡ÃÁáÍ»¾ÅÔपѹã´¡çä´é â´ÂãªéàÁ¹Ù¢Í§ÃĐºº To access the system menu ãËé¤ÅÔ¡¢ÇÒ·ÕèäµàµÔźÒÃì¢Í§Ë¹éÒµèÒ§áÍ»¾ÅÔपѹ àÃè§¡Ò÷Ó§Ò¹¢Í§¿Ñ§¡ìªÑ¹à»Ô´, ¢ÂÒ áÅĐàÃÕ¡¤×¹¢¹Ò´à´ÔÁ¢Í§Ë¹éÒµèÒ§

ãªé§Ò¹Ë¹éÒµèÒ§â»Ãè§ãÊ¢³ĐÅҡ˹éÒµèÒ§ ˹éÒµèÒ§¨Đâ»Ãè§ãÊàÁ×èĺ¤Ø³¡´»ØèÁàÁÒÊ캹äµàµÔźÒÃì ¢ĺ§Ë¹éÒµèÒ§¤éÒ§äÇé à¾×èĺãË館³´ÙÃÒÂÅĐàĺÕ´·ÕèĺÂÙèã¹Ë¹éÒµèÒ§¹Õéä ´éĺÂèÒ§ÃÇ´àÃçÇ àÁ×èĺ¤Ø³»Åèĺ»ØèÁàÁÒÊì ˹éÒµèÒ§¹Õé¨Đ¡ÅÒÂà»ç¹Ë¹éÒµèÒ§·Õè·Öº

```
楂§¤èÒÃĐ´Ñº¤ÇÒÁâ»Ãè§ãʢͧ˹éÒµèÒ§·Õè¤Ø³¨ĐÂéÒÂ
ÂÔ觤سàÅ×Í¡à»ĺÃìà«ç¹µì¤ÇÒÁâ»Ãè§ãÊÊÙ§ ˹éÒµèÒ§·Õè»ÃÒ¡¯
¢³ĐÂéÒ¨ĐÂÔè§â»Ãè§ãÊÁÒ¡¢Öé¹à·èÒ¹Ñé¹
```

¤Ø³ÊÒÁÒöãªéàÁÒÊìÇÔÅÅìà¾×èĺà»ÅÕè¹ÃĐ´Ñº¡ÒëÙÁ àÁ×èĺãªé§Ò¹Ë¹éÒµèÒ§¡ÒëÙÁ ¤Ø<sup>3</sup>ÊÒÁÒöãªéàÁÒÊìÇÔÅÅìà¾×èĺà»ÅÕè¹ÃĐ´Ñº¡ÒëÙÁã¹Ë¹éÒµèÒ§¡ÒëÙÁ â´Â¡´¤ÕÂì Shift ¤éÒ§äÇé ËÒ¡àÅ×ĺ¡µÑÇàÅ×ĺ¡ "Shift" ¤Ø³µéĺ§¡´¤ÕÂì Ctrl áÅĐ Shift ¤éÒ§äÇé à¾×èĺãªéàÁÒÊìÇÔÅÅìà»ÅÕè¹ÃĐ´Ñº¡ÒëÙÁ ¤Ø³ÊÒÁÒöãªéàÁÒÊìÇÔÅÅìà»ÅÕè¹ÃĐ´Ñº¡ÒëÙÁã¹Ë¹éÒµèÒ§¡ÒëÙÁä´éâ ´Â;´¤ÕÂì Ctrl ¤éÒ§äÇé ËÒ;àÅ×ĺ;µÑÇàÅ×ĺ; "Ctrl" ¤Ø³µéĺ§;´·Ñ駤ÕÂì Ctrl áÅĐ Shift ¤éÒ§äÇé à¾×èĺãªéàÁÒÊìÇÔÅÅìà»ÅÕè¹ÃĐ´Ñº¡ÒëÙÁ ÊÃéҧ˹éÒµèÒ§¡ÒëÙÁẺáÇè¹¢ÂÒ àÁ×èĺãªé§Ò¹Ë¹éÒµèÒ§¡ÒëÙÁ ˹éÒµèÒ§¡ÒëÙÁẺáÇè¹¢ÂÒ¨ĐÁÕ˹éÒµèÒ§¢¹Ò ´àÅç¡ĺÂÙèã¹Ë¹éÒµèÒ§¡ÒëÙÁ

- ¡ÒûÃѺÃĐ´Ñº¡ÒëÙÁ ¤×Í ¡ÒÃà¾ÔèÁËÃ×ÍÅ´¢¹Ò´¢Í§Ë¹éÒµèÒ§¢¹Ò´àÅç¡
- Âҡ˹éÒµèÒ§¡ÒëÙÁ仺¹¾×é¹·Õ躹˹éҨͷÕè¤Ø³µéĺ§¡ÒâÂÒÂ à¾×èĺãËé˹éÒµèÒ§¢¹Ò´àÅç¡·Õèâ»Ãè§ãʤÃĺº¤ÅØÁ¾×é¹·Õè·Õè¨Đ¢ÂÒÂ ¨Ò¡¹Ñé¹ ãËé»Åèĺ»ØèÁàÁÒÊì Êèǹ˹éҨͷÕèĺÂÙèã¹Ë¹éÒµèÒ§¢¹Ò ´àÅç¡·Õèâ»Ãè§ãʨжÙ¡¢ÂÒÂĺĺ¡àµçÁ˹éÒµèÒ§¡ÒëÙÁ

ÊÃéҧ˹éÒµèÒ§¡ÒëÙÁ «Öè§áÊ´§¡ÒâÂÒ¾×é¹·ÕèÃĺºà¤ĺÃìà«ĺÃìàÁÒÊì àÁ×èĺãªé§Ò¹Ë¹éÒµèÒ§¡ÒëÙÁ à»Ô´Ë¹éÒµèÒ§·ÕèáÊ´§¡ÒâÂÒ¾×é¹·Õ躹˹éÒ¨ĺ·ÕèàÅ×ĺ¡äÇé

áÊ´§ÃÒ¡Ò÷Õèãªé§Ò¹ä´é àÁ×èĺ¤Ø³¡´¤ÕÂìËÃ×ĺ¤ÕÂì¼ÊÁ

¤Ø<sup>3</sup>ÊÒÁÒöàÅ×ĺ¡¤ÕÂìËÃ×ĺ¤ÕÂì¼ÊÁ·Õè¤Ø<sup>3</sup>µéĺ§¡ÒÃãªé à¾×èĺ¡Ò÷Ó§Ò¹µÒÁ·ÕèàÅ×ĺ¡äÇé¨Ò¡ÃÒ¡ÒáÒ÷Ó§Ò¹¢ĺ§ĺ嵤ÕÂì àÁ×èĺ¤Ø<sup>3</sup>¤ÅÔ¡·Õè¡Ãĺº¢éĺ¤ÇÒÁ ¤ÕÂì·Õè¤Ø³¡´º¹á»é¹¾ÔÁ¾ì¨Đ»ÃÒ¡¯ã¹¡Ãĺº ¢éĺ¤ÇÒÁ

```
à¾ÔèÁ¡Ò÷Ó§Ò¹¢Í§Î嵤ÕÂìµÒÁ·ÕèàÅ×ĺ¡äÇé áÅĐ
¡ÒüÊÁ¡ÒÃà¤ÒĐá»é¹¾ÔÁ¾ì¡ÑºÃÒ¡ÒÃÎ嵤ÕÂì·Õèãªé§Ò¹
àÁ×èĺ¤Ø³à¾ÔèÁÎ嵤ÕÂìáÅéÇ Î嵤ÕÂì¹Ñ鹨Đãªé§Ò¹ä´é áÅĐÊÒÁÒö¹Óä»ãªéä
´é
```

źĺ嵤ÕÂì·ÕèàÅ×ĺ¡äÇé¨Ò¡ÃÒ¡ÒÃĺ嵤ÕÂì·Õèãªé§Ò¹ àÁ×èĺ¤Ø³Åºĺ嵤ÕÂìĺĺ¡ä»áÅéÇ ¤Ø³¨Đãªé§Ò¹ĺ嵤ÕÂìäÁèä´éĺÕ; źĺ嵤ÕÂì·Ñé§ËÁ´·ÕèàÅ×ĺ¡äÇé¨Ò¡ÃÒ¡ÒÃĺ嵤ÕÂì·Õèãªé àÁ×èĺ¤Ø³Åºĺ嵤ÕÂìĺĺ¡áÅéÇ¡ç¨ĐäÁèÊÒÁÒöãªé§Ò¹Î嵤ÕÂì¹Ñé¹ä´éĺÕ; áÊ´§ÃÒ¡ÒÃÎ嵤ÕÂì«Öè§ä´éÃѺ¡ÒáÓ˹´¤èÒ áÅÐÁÕ¡ÒÃãªé§Ò¹ã¹¢³Đ¹Õé

áÊ´§ÃÒ¡ÒÃà´Ê;Ì·Í»·ÕèÁÕÍÂÙè·Ñé§ËÁ´ã¹¢³Đ¹Õé ¤Ø³ÊÒÁÒöÊÃéÒ§ ¨Ñ´;Òà áÅĐÊÅѺ¡Ò÷Ó§Ò¹ÃĐËÇèÒ§à´Ê;Ì·Í»àÁ×èÍãªé nView ËÅѧ¨Ò¡·Õè¤Ø³àÅ×Í;à´Ê;Ì·Í»¨Ò¡ÃÒ¡ÒùÕé ¤Ø³ÊÒÁÒöÊÑè§§Ò¹ à»ÅÕ蹪×èÍ ËÃ×Íźà´Ê;Ì·Í»¹Ñé¹ä´é

- ËÒᤨ³µéĺ§¡ÒÃà¾ÔèÁà ´Ê;ì·ĺ»ãËÁè ŧã¹ÃÒ¡Òà ãËé¤ÅÔ¡·Õè»ØèÁ Add
- ¡ÒÃÊÂѺä»Âѧà ´Ê;ì·Í» ãËé ´ÑºàºÔŤÅÔ;à ´Ê;ì·Í»¹Ñ鹨Ò;ÃÒÂ;ÒÃ

```
à¾ÔèÁà´Ê¡ì·Í»ãËÁè ä´ĺĐÅçĺ¡¨Đ»ÃÒ;¯¢Öé¹¾ÃéĺÁª×èĺà´Ê;ì·ĺ»ãËÁè
ËÅѧ¨Ò;·Õè¤Ø³»éĺ¹ª×èĺãËÁèáÅéÇà´Ê;ì·Í»¹Ñ鹨жÙ;ÊÃéÒ§
¢Öé¹áÅĐ»ÃÒ;¯ĺÂÙèã¹ÃÒÂ;ÒÃà´Ê;ì·ĺ»
```

ÊÅѺä»·Õèà´Ê¡ì·Í»·ÕèàÅ×Í¡äÇé ¤Ø³ÊÒÁÒöãªé¿Ñ§¡ìªÑ¹à´ÕÂǡѹä´éâ´Â ´ÑºàºÔŤÅÔ¡à´Ê¡ì·Í»¨Ò¡ÃÒ¡ÒÃà´Ê¡ì·Í»
¤Ø³ÊÒÁÒöà»ÅÕ蹪×èĺà´Ê¡ì·ĺ»·ÕèàÅ×ĺ¡äÇéä´é

¤Ø³ÊÒÁÒöźà´Ê¡ì·ĺ»ä´é àÁ×èĺ¤Ø³Åºà´Ê¡ì·ĺ»ã´;çµÒÁ à´Ê;ì·ĺ»¹Ñ鹨жÙ;źĺĺ¡¨Ò¡ÃÒÂ;ÒÃà´Ê;ì·ĺ» áĺ»¾ÅÔपѹã¹à´Ê;ì·ĺ»·Õèźä»áÅéÇ;ç¨ĐÂéÒÂä»Âѧà´Ê;ì·ĺ»·Õèà»ç¹´Õ¿ĺŵì à»ÅÕèÂ<sup>1</sup>á»Å§á<sup>o</sup>礡ÃÒÇ<sup>1</sup>´ì¢Í§à´Ê¡ì·Í»·ÕèàÅ×Í¡äÇé àÁ×èͤØ<sup>3</sup>àÅ×Í¡µÑÇàÅ×Í¡<sup>1</sup>Õé nView ¨Đà»ÅÕèÂ<sup>1</sup>ä»·Ó§Ò<sup>1</sup>·Õèà ´Ê¡ì·Í»·ÕèàÅ×Í¡äÇé áÅĐà»Ô´á·ç<sup>o</sup>á<sup>o</sup>礡ÃÒÇ<sup>1</sup>´ì¢Í§ Windows Display Properties «Ö觤Ø<sup>3</sup>ÊÒÁÒöà»ÅÕèÂ<sup>1</sup>á<sup>o</sup>礡ÃÒÇ<sup>1</sup>´ì¢Í§à´Ê¡ì·Í»·ÕèàÅ×Í¡äÇéä´é à ´Ê¡ì·Í»áµèÅĐà´Ê¡ì·Í»ÁÕá<sup>o</sup>礡ÃÒÇ<sup>1</sup>´ì·ÕèᵡµèÒ§¡Ñ<sup>1</sup>¡çä´é à¾ÔèÁäĺ¤ĺ¹·Õè·Òʡ̺ÒÃìÇÔ¹â´ÇÊì «Öè§ãË館³à»Ô´¤ĺ¹â·ÃžÒà¹Åâ»Ãá¡ÃÁ¨Ñ ´¡ÒÃà´Ê¡Ì·ĺ»¢ĺ§ nView, ÊÅѺ¡Ò÷Ó§Ò¹ÃĐËÇèÒ§à´Ê¡Ì·ĺ» áÅĐà»ÅÕ蹤èÒ¡ÒÃáÊ ´§¼Å·Õèãªé¡Ñ¹·ÑèÇä» ¤Ø<sup>3</sup>ÊÒÁÒö´Ùà´Ê¡Ì·Í»µèÒ§æ ã¹â¤Ã§ÊÃéÒ§â¿Åà´ÍÃì Windows Explorer àÁ×èͤØ<sup>3</sup>ãªéâ¤Ã§ÊÃéÒ§â¿Åà´ÍÃì¢Í§ Windows Explorer ¤Ø<sup>3</sup>"ĐÊÒÁÒö

- à»ÅÕ蹪×èĺ ź ËÃ×ĺà¾ÔèÁà´Ê¡ì·ĺ»ä´é
- ÊÅѺ¡Ò÷Ó§Ò¹ÃĐËÇèÒ§à´Ê¡ì·ĺ» áÅéÇÅÒ¡â»Ãá¡ÃÁáĺ»¾ÅÔपѹ¨Ò¡à
   ´Ê¡ì·ĺ»Ë¹Öè§ä»ÂѧĺÕ¡à´Ê;ì·ĺ»Ë¹Öè§

à»Ô´·ÙźÒÃ좹Ò´àÅç¡«Öè§·ÓãË館³ÊÅѺ¡Ò÷Ó§Ò¹ÃĐËÇèÒ§à´Ê¡ì·ĺ»ä ´éĺÂèÒ§ÃÇ´àÃçÇ **¤Ø³µéĺ§àÅ×ĺ¡µÑÇàÅ×ĺ;** "Show desktops in the Explorer window folder tree" **à¾×ėĺãªé·ÙźÒÃì¹Õé** 

## Ȏĺ¹ª×èĺâ»Ãä¿ÅìãËÁè∙Õè¤Ø³¡ÓÅѧÊÃéÒ§ â ´Âà»ç¹ª×èĺ∙ÕèäÁè«éӡѺª×èĺ∙ÕèÁÕĺÂÙè

Ȏĺ¹ª×èĺà´Ê¡ì·ĺ»ãËÁè∙Õè¤Ø³¡ÓÅѧÊÃéÒ§ â ´Âà»ç¹ª×èĺ∙ÕèäÁè«éӡѺª×èĺ∙ÕèÁÕĺÂÙè áÊ´§ÃÒ¡ÒÃà´Ê¡Ì·Í»ËÃ×ͨÍÀÒ¾·ÕèÁÕÍÂÙèã¹¢³Đ¹Õé à¾×èĺ¹Óä»ãªé¡ÑºÎ嵤ÕÂì·ÕèàÅ×Í¡äÇé Ȏĺ¹áĺ»¾ÅÔपѹ·Õè¤Ø³µéĺ§¡ÒÃÃѹ ÃÇÁ¶Ö§¡Ó˹´µÓá˹è§¢ĺ§â»Ãá¡ÃÁ ¹ĺ¡¨Ò;¹Õé ¤Ø³ÊÒÁÒöãªé»ØèÁ Browse à¾×èĺ¤é¹ËÒâ»Ãá¡ÃÁáĺ»¾ÅÔपѹä´é àÁ×èlíiÒà¤Ã×èl§ËÁÒÂã<sup>1</sup>iÅèl§àÅ×líi<sup>1</sup>Õé ÃĐ<sup>oo</sup>¢l§¤Ø<sup>3</sup>"Đà»ÅÕèÂ<sup>1</sup>ä»·Õè<sup>a</sup>Ø ´iÒõÑ駤èÒ·ÕèàÅ×líàÁ×èl¤Ø<sup>3</sup>ãÊèà¤Ã×èl§¢l§¤Ø<sup>3</sup>à¢éÒã<sup>1</sup>ʶÒ<sup>1</sup>Õà·ÕÂ<sup>o</sup>·èÒ àÁ×èläÁèä ´eiÒà¤Ã×èl§ËÁÒÂã<sup>1</sup>iÅėl§àÅ×lí<sup>1</sup>Õé "ĐäÁèAÕiÒÃà»ÅÕèÂ<sup>1</sup>ªØ ´iÒõÑ駤èÒàiÔ ´¢Öé<sup>1</sup> µÑÇlÂèÒ§à<sup>a</sup>è<sup>1</sup> ËÒi¤Ø<sup>3</sup>àÅ×lí<sup>a</sup>Ø ´iÒõÑ駤èÒ ¢l§©Ñ<sup>1</sup>àÁ×èllÂÙèã<sup>1</sup>ʶÒ<sup>1</sup>Õà·ÕÂ<sup>o</sup>·èÒ áÅĐiOà¤Ã×èl§ËÁÒÂã<sup>1</sup>iÅèl§àÅ×lí<sup>a</sup>Ø ´iÒõÑ駤èÒàÁ×èllÂÙèã<sup>1</sup>ʶÒ<sup>1</sup>Õà·ÕÂ<sup>o</sup>·èÒ ÃĐ<sup>oo</sup>"Đà»ÅÕèÂ<sup>1</sup>ä»à»ç<sup>1a</sup>Ø ´iÒõÑ駤èÒ·Õè¤Ø<sup>3</sup>µÑé§äÇéâ ´Âà©<sup>3</sup>4ÒĐàÁ×èllÂÙèã<sup>1</sup>ʶÒ<sup>1</sup>Õà·ÕÂ<sup>o</sup>·èÒ àÁ×èlà¤Ã×èl§¢l§¤Ø<sup>3</sup>lÂÙèã<sup>1</sup>ʶÒ<sup>1</sup>Õà·ÕÂ<sup>o</sup>·èÒ àÁ×èlí¦Òà¤Ã×èl§ËÁÒÂ㹦Åèl§àÅ×lí¦¹Õé ÃĐºº¢l§¤Ø³"Đà»ÅÕè¹ä»·ÕèªØ '¡ÒõÑ駤èÒ·ÕèàÅ×líàÁ×èlà¤Ã×èl§¢l§¤Ø³äÁèä ′élÂÙèã¹Ê¶Ò¹Õà·Õº·èÒ àÁ×èläÁèä ′é¡Òà¤Ã×èl§ËÁÒÂã¹;Åèl§àÅ×lí¦¹Õé "ĐäÁèÁÕ¡ÒÃà»ÅÕ蹪Ø '¡ÒõÑ駤èÒà;Ô ′¢Öé¹ µÑÇlÂèÒ§àªè¹ ËÒ;¤Ø³àÅ×lí¦ªØ ′¡ÒõÑ駤èÒ ¢l§©Ñ¹àÁ×èläAèä ′élÂÙèã¹Ê¶Ò¹Õà·Õº·èÒ

áÅÐ;Òà¤Ã×èĺ§ËÁÒÂã¹;Åèĺ§àÅ×ĺ;ªØ´;ÒõÑ駤èÒàÁ×èĺäÁèä ´élÂÙèã¹Ê¶Ò¹Õà·Õº·èÒ ÃĐºº¨Đà»ÅÕè¹ä»à»ç¹ªØ

´¡ÔÃμÑ駤èÒ·Õè¤Ø³μÑé§äÇéâ´Â੾ÒĐ³àÁ×ėĺäÁèĺÂÙèã¹Ê¶Ò¹Õà·Õº·èÒ àÁ×ėĺà¤Ã×èĺ§¢ĺ§¤Ø³äÁèĺÂÙèã¹Ê¶Ò¹Õà·Õº·èÒ àÁ×èlíiÒà¤Ã×èl§ËÁÒÂã¹iÅèl§àÅ×líiÕé ÃĐºº¢l§¤Ø³¨Đà»ÅÕè¹ä»·ÕèªØ ´iÒõÑ駤èÒ·ÕèàÅ×líàÁ×èlÃĐººà¢éÒÊÙèâËÁ´à¢Õ¹àÁ×èlãÁèä ´éiÒà¤Ã×èl§ËÁÒÂã¹iÅėl§àÅ×líiÕé ¨ĐäÁèAÕiÒÃà»ÅÕ蹪Ø´iÒõÑ駤èÒàiÔ ´¢Öé¹µÑÇlÂèÒ§àªè¹ËÒi¤Ø³àÅ×líªØ´iÒõÑ駤èÒ¢l§©Ñ¹ÊÓËÃѺiÒÃà¢Õ¹ áÅĐiÒà¤Ã×èl§ËÁÒÂã¹iÅèl§àÅ×líªØ´iÒõÑ駤èÒÊÓËÃѺiÒÃà¢Õ¹ ÃĐºº¨Đà»ÅÕè¹ä»à»ç¹ªØ´iÒõÑ駤èÒ·Õè¤Ø³µÑé§äÇéâ ´Â੾ÒĐÊÓËÃѺiÒÃà¢Õ¹àÁ×èl¤Ø³à»ÅÕè¹ä»à»ç¹âËÁ´à¢Õ¹ àÅ×ĺįªǾ(¡ÒõÑ駤èÒâ

´Â»ÃÔÃÒ·ÕÈ Đãªé xèÒ»ÃÔÂÒ·ÕèµÑé§ÁÒ `Ò;âç§Ò 1àÅ×í;ªØ ´¡ÒõÑé§ xèÒµÒÁ xÇÒÁµéĺ§;ÒÃâ ´Â੾ÒĐ·Õè "Đãªé;ÒõÑé§ xèÒÊèÇ 1µÑÇ ¢ĺ§ xØ3 â»Ã ´ÃĐÅÖ;ÇèÒ xØ3µéĺ§ÊÃéÒ§ªØ ´¡ÒõÑé§ xèÒâ ´Â੾ÒĐàÁ xèĺĺÂÙèã 1ʶÒ 1Õà·Õº·èÒ;èĺ 1 "Ö§ "ĐÊÒÁÒöãªé;ÒõÑé§ xèÒâ ´Â੾ÒĐàÁ xèlĺà xà xèl§¢ l§ xØ3 lÂÙèã 1ʶÒ 1Õà·Õº·èÒä ´é àÅ×ĺjªØ´;ÒõÑ駤èÒâ ´Â»ÃÔÂÒ·Õè¨Đãªé¤èÒ»ÃÔÂÒ·ÕèµÑé§ÁÒ¨Ò;âç§Ò¹ àÅ×ĺjªØ ´;ÒõÑ駤èÒµÒÁ¤ÇÒÁµéĺ§;ÒÃâ´Â੾ÒĐ·Õè¨Đãªé;ÒõÑ駤èÒÊèǹµÑÇ ¢ĺ§¤Ø³ â»Ã´ÃĐÅÖ;ÇèҤسµéĺ§ÊÃéÒ§ªØ´;ÒõÑ駤èÒâ ´Â੾ÒĐàÁ×èĺäÁèlÂÙèã¹Ê¶Ò¹Õà·Õº·èÒ;èĺ¹¨Ö§¨ĐÊÒÁÒöãªé;ÒõÑ駤èÒ â´Â੾ÒĐàÁ×èĺà¤Ã×èl§¢ĺ§¤Ø³äÁèlÂÙèã¹Ê¶Ò¹Õà·Õº·èÒä´é àÅ×ĺįªØ´įÒõÑ駤èÒâ ´Â»ÃÔÂÒ·Õè¨Đãªé¤èÒ»ÃÔÂÒ·ÕèµÑé§ÁÒ¨Ò¡âç§Ò¹ àÅ×ĺjªØ ´įÒõÑ駤èÒµÒÁ¤ÇÒÁµéĺ§¡ÒÃâ´Â੾ÒĐ·Õè¨Đãªé¡ÒõÑ駤èÒÊèǹµÑÇ ¢ĺ§¤Ø³ â»Ã´ÃĐÅÖ¡ÇèҤسµéĺ§ÊÃéÒ§ªØ´¡ÒõÑ駤èÒâ ´Â੾ÒĐÊÓËÃѺ¡ÒÃà¢Õ¹¡èĺ¹¨Ö§¨ĐÊÒÁÒöãªé¡ÒõÑ駤èÒâ ´Â੾ÒĐàÁ×èĺĺÂÙèã¹âËÁ´à¢Õ¹ä´é ¡´»ØèÁ¹Õéà¾×èĺÊÃéÒ§ªØ´¡ÒõÑ駤èÒµÒÁ¤ÇÒÁµéĺ§¡ÒÃâ´Â੾ÒĐ 楂§¤èÒ¡ÒÃáÊ´§¼Å ¡ÒõÑé§¡ÃĐáÊä¿ áÅĐâ»Ãá¡ÃÁµÒÁ·Õè¤Ø³µéĺ§¡ÒÃãËé»ÃÒ;¯ ¢Öé¹·Ø¡¤ÃÑé§·Õè¤Ø³à¢éÒÊÙèªØ´¡ÒõÑ駤èÒ¹Õé àÊÃç¨áÅéÇ ¡´»ØèÁ¹ÕéĺÕ¡¤ÃÑé§à¾×èlºÑ¹·Ö¡ªØ´¡ÒõÑ駤èÒâ´Â੾ÒĐ¢ĺ§¤Ø³äÇé âËÅ´ËÃ×Ͷĺ¹¡ÒèÑ´¡ÒÃà´Ê¡ì·ĺ» nView áÅĐÂѧ¤Çº¤ØÁÇèÒ¨ĐãËé nView àÃÔèÁµé¹â´Âĺѵâ¹ÁѵÔàÁ×èĺà»Ô´à¤Ã×èĺ§¢Öé¹ËÃ×ĺäÁè áÊ´§ËÃ×Í«èĺ¹¡ÒäǺ¤ØÁ¢Ñé¹ÊÙ§¢Í§ nView ÃÇÁ·Ñ駤سÊÁºÑµÔ¡ÒäǺ¤ØÁÊÓËÃѺà´Ê¡ì·Í»ËÅÒÂà´Ê;ì·Í» ¡ÒèÑ ´¡ÒÃâ»Ãá¡ÃÁ áÅĐÊèǹµèĺ»ÃĐÊÒ¹;Ѻ¼Ùéãªé à»Ô´á¼§¤Çº¤ØÁ·ÕèãË館³ÊÒÁÒöà»Ô´áÅлԴ¨ÍÁ͹ÔàµĺÃìµèÒ§æ ä´é

¤Çº¤ØÁÇèÒ¨Đà;纺ѹ·Ö;¢éĺÁÙÅà;ÕèÂÇ;ѺâËÁ´;ÒÃáÊ´§¼Å (¤ÇÒÁÅĐàĺÕ´ ¡ÒèÑ´;ÒèĺÁĺ¹ÔàµĺÃì ÏÅÏ) ŧ㹪Ø´;ÒõÑ駤èÒ áÅÐ/ËÃ×ĺàÃÕÂ;¢éĺÁÙŹÑé¹ ¢Öé¹ÁÒ¨Ò;ªØ´;ÒõÑ駤èÒËÃ×ĺäÁè ¤Çº¤ØÁÇèÒ¨ĐãËéÁÕᶺ§Ò¹ĺÂÙè㹨ĺÁĺ¹ÔàµĺÃìà´ÕÂÇËÃ×ĺãËé·ĺ ´¢éÒÁ¨ĺÁĺ¹ÔàµĺÃìËÅÒ¨ĺËÃ×ĺäÁè ·ÓãËé˹éÒµèÒ§·ÕèĺÂÙèãµéà¤ĺà«ĺÃìãªé§Ò¹ä´é áÅĐÂéÒÂ˹éÒµèÒ§¹Ñé¹ä»à»ç¹Ë¹éÒµèÒ§áá ·ÓãËéÃÒ¡ÒÃàÅ×ĺ¡áºº´Ö§Å§â»Ãè§áʧÁ×èĺ˹éÒµèÒ§ËÅÑ¡·Öºáʧ

## ∙ÓãËéᶺ§Ò¹â»Ãè§áʧ

```
ÃĐ´Ñº¤ÇÒÁâ»Ãè§áʧÊèǹ¡ÅÒ§ â»Ã´ÃĐÅÖ¡ÇèҤسÊÒÁÒöµÑé§ÃĐ
´Ñº¤ÇÒÁâ»Ãè§áʧ¢Í§áµèÅĐâ»Ãá¡ÃÁä´éâ´Âãªé¡ÒõÑ駤èÒâ»Ãá¡ÃÁâ
´Â੾ÒĐ
```

ÊÃéҧ˹éÒµèÒ§¡ÒëÙÁ·ÕèáÊ´§¡ÒÃ ¢ÂÒºÃÔàdz੾ÒĐ·Õ躹¨ĺÀÒ¾àÁ×èĺ˹éÒµèÒ§¡ÒëÙÁ»ÃÒ;¯¢Öé¹

```
áÊ´§à¤ĺà«ĺÃìã¹Êèǹ·Õè¢ÂÒÂãËè
¢Öé¹ËÒ¡àÅ×ĺ¡µÑÇàÅ×ĺ¡¡ÒëÙÁĺÂÙèµÃ§¡ÅÒ§·ÕèÁÕà¤ĺà«ĺÃìĺÂÙè
ËÃ×ĺ¡Ãĺº¤§·Õè
```

ãËéÊÒÁÒöàËç¹ÀÒ¾ã¹Ë¹éÒµèÒ§¡ÒëÙÁ â»Ã ´ÃĐÅÖ¡ÇèÒ¨ĐàËç¹à©¾ÒĐÀÒ¾·ÕèàÃÔèÁ¢Öé¹ËÅѧ¨Ò¡·Õèà»Ô ´Ë¹éÒµèÒ§¡ÒëÙÁà·èÒ¹Ñé¹ã¹Ë¹éÒµèÒ§¡ÒëÙÁ à»Ô´á¼§¤Çº¤ØÁ·ÕèãËéÊÒÁÒö«ÙÁ˹éÒµèÒ§ÀÒ¾ãËé¾ĺ´Õ¡Ñº¨ĺÀÒ¾·Ñ駨ĺ ³ ¤ÇÒÁàÃçÇàµçÁ·Õè㹡ÒÃàÅè¹ à¾ÔèÁâ»Ãá¡ÃÁ˹Öè§à¢éÒ㹡ÅèͧÃÒ¡ÒáÒèÑ´¡ÒÃâ´Â੾ÒĐ â»Ã ´ÃĐÅÖ¡ÇèÒ ËÒ¡¤Ø³äÁèä´é¡Ó˹´¡ÒõÑ駤èÒâ ´Â੾ÒĐÊÓËÃѺâ»Ãá¡ÃÁ¹Õé â»Ãá¡ÃÁ¨Đ¶Ù¡ÅºÍÍ¡¨Ò¡ÃÒ¡ÒÃàÁ×èÍ»Ô ´á¼§¤Çº¤ØÁŧ à¾ÔèÁ window class à¢éÒ㹡Åèĺ§ÃÒ¡ÒáÒèÑ´¡ÒÃâ´Â੾ÒĐ â»Ã ´ÃĐÅÖ¡ÇèÒ ËÒ¡¤Ø³äÁèä´éÊÑè§ãËé¿Ñ§¡ìªÑ¹ÊÓËÃѺ class ¹ÕéËÂØ´·Ó§Ò¹ class ¹Õé¨Đ¶Ù¡Åºĺĺ¡¨Ò¡ÃÒ¡ÒÃàÁ×èĺ»Ô´á¼§¤Çº¤ØÁŧ źâ»Ãá¡ÃÁËÃ×Í class ÍÍ¡¨Ò¡¡ÒèÑ´¡ÒÃâ ´Â੾ÒĐËÃ×ͨÒ¡¡ÒÃÊÑè§ãËé¿Ñ§¡ìªÑ¹ËÂØ´∙Ó§Ò¹ ãËéÊÒÁÒö¡Ó˹´¡ÒèÑ´¡ÒÃ˹éÒµèÒ§ nView áÅĐàÃÔèÁ¤èÒ·ÕèµÑé§â ´Â੾ÒĐÊÓËÃѺâ»Ãá¡ÃÁ ãËéÊÒÁÒöÊÑè§ãËé¿Ñ§¡ìªÑ¹¢Í§ nView äÁè·Ó§Ò¹ÊÓËÃѺâ»Ãá¡ÃÁËÃ×Í Window class â´Â੾ÒĐ à»Ô´áÅлԴ¡ÒõÑ駤èÒâ´Â੾ÒĐ¢Í§â»Ãá¡ÃÁÊÓËÃѺ˹éÒµèÒ§·Ñé§ËÁ´
â»Ãá¡ÃÁáÅĐ window class ·ÕèÁÕ¡ÒõÑ駤èÒâ´Â੾ÒĐ (¡ÒÊÕà¢ÕÂÇ) ËÃ×Í·Õè¿Ñ§¡ìªÑ¹äÁè·Ó§Ò¹ (à¤Ã×èͧËÁÒÂÍÑÈà¨ÃÕÂìËÃ×Í X ÊÕá´§) ãËéÊÒÁÒö¡Ó˹´ÇĺÅà»à»ĺÃì áÅÐ/ËÃ×ĺäĺ¤ĺ¹ÊÓËÃѺà´Ê¡Ì·ĺ»ä´é

áÊ´§¡ÒÃàÅ×Í¡ÇĺÅà»à»ĺÃìáÅÐ/ËÃ×ĺäĺ¤ĺ¹»Ñ¨¨ØºÑ¹ÊÓËÃѺà´Ê¡Ì·ĺ»

áÊ´§µÑÇàÅ×Í¡ã¹ÃÒ¡ÒÃàÅ×Í¡¢Í§ nView àÁ×èĺ¤Ø³ãªé»ØèÁ ¢ÇÒº¹àÁÒÊì¤ÅÔ¡º¹à´Ê;ì·Í» áÊ´§¢éĺ¤ÇÒÁ㹡Ãĺºº¹á¶º§Ò¹àÁ×èĺ nView µéĺ§ÊÑè§ãËé¿Ñ§¡ìªÑ¹Ë¹Öè§ËÂØ ´·Ó§Ò¹ áÊ´§»ØèÁ˹Ö觺¹á¶ºª×èĺ¢ĺ§Ë¹éÒµèÒ§ à¾×èĺãËéÊÒÁÒöËźË¹éÒµèÒ§ä»ĺÂÙè·Õèᶺª×èĺ¢ĺ§Ë¹éÒµèÒ§¹Ñé¹ áÊ´§»ØèÁ˹Ö觺¹á¶ºª×èĺ¢ĺ§Ë¹éÒµèÒ§ à¾×èĺãËéÊÒÁÒöà ¢éÒ¶Ö§ÃÒ¡ÒÃàÅ×ĺ¡¢ĺ§µÑÇàÅ×ĺ¡ã¹ nView ä´é ãËéÊÒÁÒö»ÃѺÃÒ¡ÒÃàÅ×Í¡¢Í§µÑÇàÅ×͡㹠nView ä´éµÒÁ¤ÇÒÁµéͧ¡ÒÃ

```
áÊ´§ª×èĺà´Ê¡ì·ĺ»à»ç¹ÃĐÂĐàÇÅÒÊÑ鹿 º¹¨ĺÀÒ¾¢ĺ§¤Ø³
àÁ×èĺ¤Ø³à»ÅÕè¹ä»Âѧà´Ê;ì·ĺ»ãËÁè
```

ÊÑè§ãËéĺÃö»ÃĐ⪹ì·Ó§Ò¹ «Öè§ãË館³ÊÒÁÒö»ÃѺ¨ĺÀÒ¾¢ĺ§¤Ø³ãËéª ´àªÂÊÓËÃѺàĺ¿à¿¤µì·ÕèÊÓ¤Ñæ áÊ´§µÑÇàÅ×Í¡¢Í§ NVKeystone àÁ×èĺ¤Ø³ãªé»ØèÁ¢ÇÒº¹àÁÒÊì¤ÅÔ¡·Õèà´Ê¡ì·ĺ»

áÊ´§áººá¼¹¡Ò÷´Êĺºº¹¨ĺÁĺ¹ÔàµĺÃì¢ĺ§¤Ø³ à¾×èĺãË館³ÊÒÁÒö»ÃѺ¡ÒÃáÊ ´§¼Å¢ĺ§¤Ø³ãËé´Õ·ÕèÊØ´ä´é ËÒ¡ä´éÃѺ¡ÒÃÊÑè§ãËé·Ó§Ò¹ nView ¨Đ»ÃѺ˹èÇÂáÊ´§¼ÅËÅÒÂ˹èÇÂàͧâ ´Âĺѵâ¹ÁѵÔ áÅĐźªèͧÇèÒ§àÅç¡æ ÃĐËÇèÒ§¨Ø ´ÀÒ¾ĺĺ¡àÁ×èĺÊÑè§ãËé¨ĺÁĺ¹ÔàµĺÃìËÅÒ¨ĺ·Ó§Ò¹ ËÒ¡ä´éÃѺ¡ÒÃÊÑè§ãËé·Ó§Ò¹ nView ¨ĐµÃǨÊĺºâ ´Âĺѵâ¹ÁѵÔÇèÒÂѧÁÕ¨ĺÁĺ¹ÔàµĺÃìµèÒ§æ µèĺĺÂÙèËÃ×ĺäÁèËÅѧ¨Ò¡¡ÅѺÁÒ¨Ò¡ÀÒÇĐ¡ÒþÑ¡ ËÒ¡¨ĺÁĺ¹ÔàµĺÃìäÁèä ´éµèĺĺÂÙè nView ¨Đà»ÅÕ蹤èÒ¡ÒÃáÊ´§¼Åà¾×è埨ĺÁĺ¹ÔàµĺÃì¹Ñé¹ĺĺ¡ ãªé㹡ÒÃÂéÒÂäĺ¤ĺ¹áÅÐᶺ§Ò¹º¹à´Ê¡ì·ĺ»¢ĺ§¤Ø³ä»Âѧ¨ĺÁĺ¹ÔàµĺÃìĺÕ¡¨ĺ˹Öè§â ´Â੾ÒĐ àÁ×èĺÊÑè§ãËé·Ó§Ò¹ nView "ĐãÊèÊÕ·Õè¢ĺºË¹éÒµèÒ§ ¢ĺ§â»Ãá¡ÃÁµÒÁ¡ÒõÑ駤èÒã¹áµèÅĐâ»Ãá¡ÃÁ (¤Ø³ÊÒÁÒöà¢éÒ¶Ö§ä ´é"ҡᶺâ»Ãá¡ÃÁ) ËÃ×ĺµÒÁ¡ÒõÑ駤èÒĺѵâ¹ÁѵÔ"Ò¡¹Ñé¹"ĐÊÒÁÒöãªé»ØèÁÅÑ ´à¾×èĺà»ÅÕè¹á»Å§Ë¹éÒµèÒ§·ÕèÁÕ¢ĺºÊÕàËÅèÒ¹Õéä´é àÁ×èlÊÑè§ãËé·Ó§Ò¹ nView "ĐãÊèÊÕã¹Ë¹éÒµèÒ§·Õèà»Ô´lÂÙ躹à´Ê¡ì·ĺ»â ´Âlѵâ¹ÁѵÔ â´ÂãªéÊÕ·Õèãªéä´é«Öè§äÁèä´é¶Ù¡ãªé㹡ÒõÑ駤èÒ ¢l§â»Ãá¡ÃÁáµèÅĐâ»Ãá¡ÃÁÊÕµèÒ§æ "жÙ¡àÅ×ĺ¡"Ò¡¡ÅØèÁÊÕµÃÒºà·èÒ·ÕèÁÕÊÕàËÅèÒ¹Ñé¹ãËéàÅ×ĺ¡ä ´éËÒ¡ÊÕ·Ø¡ÊÕ¶Ù¡ãªéä»áÅéÇ Ë¹éÒµèÒ§ãËÁè"ĐäÁèÁÕÊÕ <sup>1</sup>Õè¤×ĺÊÕÊÓËÃѺ¡ÒÃãÊèÊÕ¤ÅÔ¡Ê姤ÃÑé§µÔ´¡Ñ¹·ÕèÊÕ·Õèµéĺ§¡ÒÃãËé·Ó§Ò¹ ËÂØ´·Ó§Ò¹ ËÃ×ĺ·Õèµéĺ§¡ÒÃá¡éä¢ ¤èÒ¡ÅÒ§¢Í§ÃдѺ¤ÇÒÁâ»Ãè§áʧ·Õè nView ãªéÊÓËÃѺ˹éÒµèÒ§â»Ãè§áʧ ᶺ§Ò¹ áÅÐÃÒ¡ÒÃàÅ×Í¡µèÒ§æã¹¡ÒõÑé§ÃĐ´Ñº¤ÇÒÁâ»Ãè§áʧâ ´Â੾ÒĐÊÓËÃѺâ»Ãá¡ÃÁ˹Öè§æ ãËéãªé¡ÒõÑ駤èҢͧâ»Ãá¡ÃÁ¹Ñé¹ àÁ×èĺÊÑè§ãËé·Ó§Ò¹ áÅÐ˹éÒµèÒ§¡ÒëÙÁÁÕ¢¹Ò´ãËèÊØ´ nView ¨ĐÂéÒÂ˹éÒµèÒ§¹Õéä»Âѧ¨ĺÀÒ¾¶Ñ´ä»â´Âĺѵâ¹ÁѵÔ ËÒ¡¤Ø³ÂéÒÂà¤ĺà«ĺÃì ¢ĺ§¤Ø³ä»ĺÂÙ躹˹éÒµèÒ§¡ÒëÙÁ àÁ×èĺÊÑè§ãËé·Ó§Ò¹ nView ¨ĐÂĺÁãË館³ãªéàÁÒÊì¢ĺ§¤Ø³¡Ñºâ»Ãá¡ÃÁµèÒ§æ ãµé˹éÒµèÒ§áÇè¹¢ÂÒÂËÃ×ĺ˹éÒµèÒ§¡ÒëÙÁ¡Ãĺº¤§·Õè â ´ÂãªéÇÔ¸Õ¡ÒÃÁҵðҹ㹡ÒÃá¡éä¢â´ÂãªéàÁÒÊì àÁ×èĺÊÑè§ãËé·Ó§Ò¹ nView "Đà¾ÔèÁµÑÇÊѺà»ÅÕè¹à ´Ê¡ì·ĺ»¹ĺ¡à˹×ĺ"Ò¡µÑÇÊѺà»ÅÕè¹ÁҵðÒ¹¢ĺ§â»Ãá¡ÃÁ·ÕèĺÂÙ躹ᶺ â ´Â»ÃÔÂÒ ¤Ø³ÊÒÁÒöà¢éÒ¶Ö§¤Ø³ÊÁºÑµÔ "ÊѺà»ÅÕè¹à´Ê;ì·ĺ»" ä´éâ ´Â¡Òá´ Alt áÅĐ ~ ¾ÃéĺÁ¡Ñ¹ «Ö觤سĺÒ¨à»ÅÕè¹»ØèÁ·Õè;´ä ´é¨Ò¡á¶º»ØèÁÅÑ´